## ファイルのダウンロードができない場合

ファイルをダウンロードしようとした際、「安全にダウンロードすることができ ません。」と表示されてしまった場合は、お手数ですが、下記の手順を行ってい ただきますようよろしくお願いいたします。

① 画面右上より、ダウンロードマーク → 「・・・」をクリックします。

| .pdf × $ $ +          |                                                           | -  | ð | × |
|-----------------------|-----------------------------------------------------------|----|---|---|
| 2F06-nyusatu%2F2024-n | neibo%2Fmei A 🏠 🗘 🗲 🔂 🕁                                   | ~~ |   | Ø |
| 【公式】ネス                | ダウンロード ピマ… 🖍                                              |    |   | Q |
| ださい。ファイルのダウ           | ⊗ meibo-koji_0401. (2).xlsm を安全にダウン ① ・・・<br>ません          |    | Х | - |
|                       | へ <del>スクリーンショット 26-4-2024 95146 www.fmworld.net.ip</del> |    |   | - |

② 「保存」をクリックします。

| -       |                             |                      |           |          |       |     |   |               | _  |
|---------|-----------------------------|----------------------|-----------|----------|-------|-----|---|---------------|----|
| 2024-me | ibo%2F                      | mei.                 | . A®      | ☆        | CD    | €≡  | Ē | ₹             | ~~ |
|         | ダウンロード                      |                      |           |          |       |     |   | $\Rightarrow$ |    |
| いのダウ    | ⊗ me<br>≢t                  | eibo-k<br>±ん         | oji_0401. | (2).xlsm | を安全にう | が ① |   |               | :  |
|         | <b>₽</b> <del>7</del><br>11 | U                    | 削除<br>保存  |          |       |     |   |               | \$ |
| x       | <b>₽</b> 天<br>削             | このファイルは安全ではないことを報告する |           |          |       |     |   |               |    |
|         | 02 <b>"</b>                 | ⇔ ダウンロード リンクのコピー     |           |          |       |     |   |               | P  |
|         |                             |                      |           |          |       |     |   |               |    |

③「このファイルは安全にダウンロードできません」と表示されますが、 「保持する」をクリックしていただきますと、ファイルをダウンロードする ことができます。

最後に、ファイルがダウンロードされているか、ご確認をお願いいたします。

|         |                           |              |                 |                                      |     |   |  | -  | Ō        |
|---------|---------------------------|--------------|-----------------|--------------------------------------|-----|---|--|----|----------|
| :024-me | ibo%2Fmei                 | Aø           | ☆               | C)                                   | হ^≡ | Ē |  | ~~ | •••      |
| ルのダウ    | このファイルは安全にダウンロードできま<br>せん |              |                 |                                      |     |   |  |    | ×        |
|         | 安全でない方<br>る攻撃者が訪<br>す。    | う法でダ<br>売み取り | ウンロード:<br>または変ご | ソロードされたファイルは、悪意のあ<br>または変更できる可能性がありま |     |   |  |    | <u>چ</u> |
| x       | X 詳細情報   キャンセル 保持する       |              |                 |                                      |     |   |  |    | AD       |
| _       |                           |              |                 |                                      |     |   |  |    |          |
|         |                           |              |                 |                                      |     |   |  |    |          |